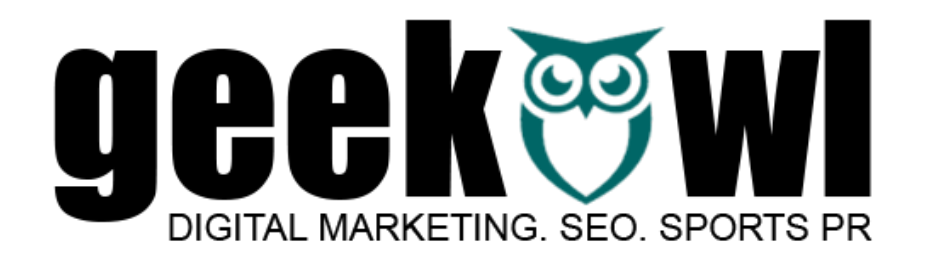

geek-owl.com f geekowlcom geekowlcom geekowlcom

## TUTORIAL How to best resize images compress file size with the FREE online tool <u>https://imageresizer.com/</u>

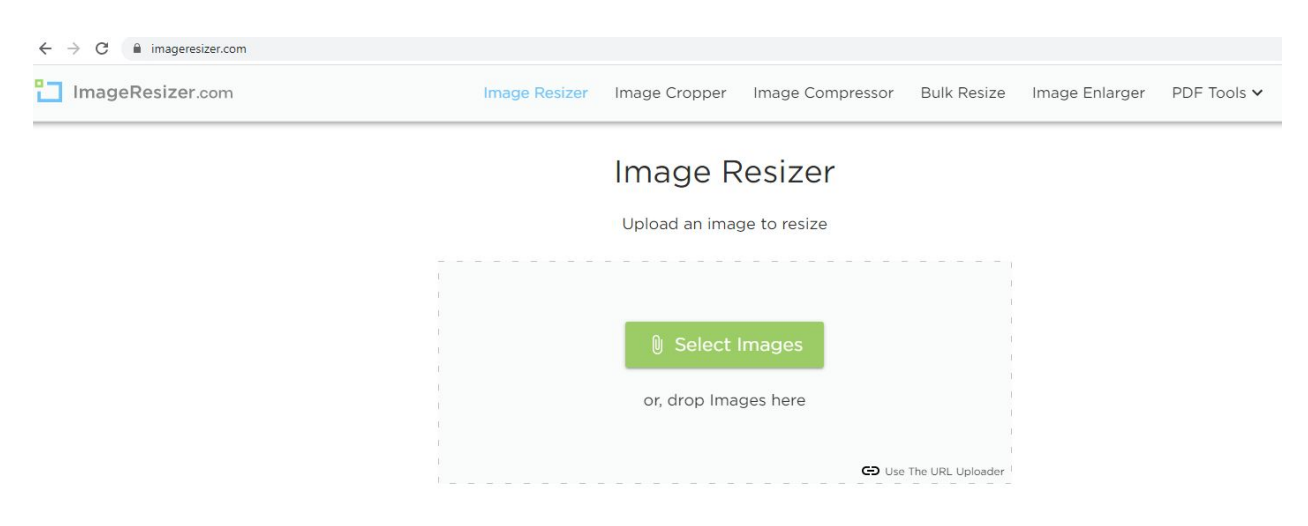

#### Index

# Resize image & limit file size (Kb/Mb)

<u>Crop image</u>

### Resize image & limit file size (Kb/Mb)

| 1 Resize                                                          | t⊈<br>Crop            | ⊳ ⊲<br>Flip | ( <sup>♠</sup> )<br>Rotate |  |                    |
|-------------------------------------------------------------------|-----------------------|-------------|----------------------------|--|--------------------|
| 2  By Dimensions  As a Percentage (%)                             |                       |             |                            |  |                    |
| 3 Width                                                           | 4 A Height            | 5           | pixels 👻                   |  |                    |
|                                                                   | Savo As               | •           |                            |  |                    |
| 6 Target File Size in KB (Opt<br>We will compress the image to th | ional) JPG (Original) | nal) 🔻      |                            |  | Resize Image Now → |

- 1. After you uploaded the image click on resize (by default open)
- 2. Select if you want to resize by dimension (px, inch, cm or mm) or by percentage
- 3. Insert your required minimum width or height. One value is enough when you want to keep the aspect ratio.
- 4. Here you can unlock the Aspect Ratio !This will distort your image! So better keep the lock "locked"
- 5. Select if you want to see the dimensions in px, %, inch, cm or mm
- 6. Insert a max file size in KB (some pages do restrict uploaded file size.)

If you are done, then hit "resize Image now" but(!)...

...In case you need to crop your image then continue here

# Crop image

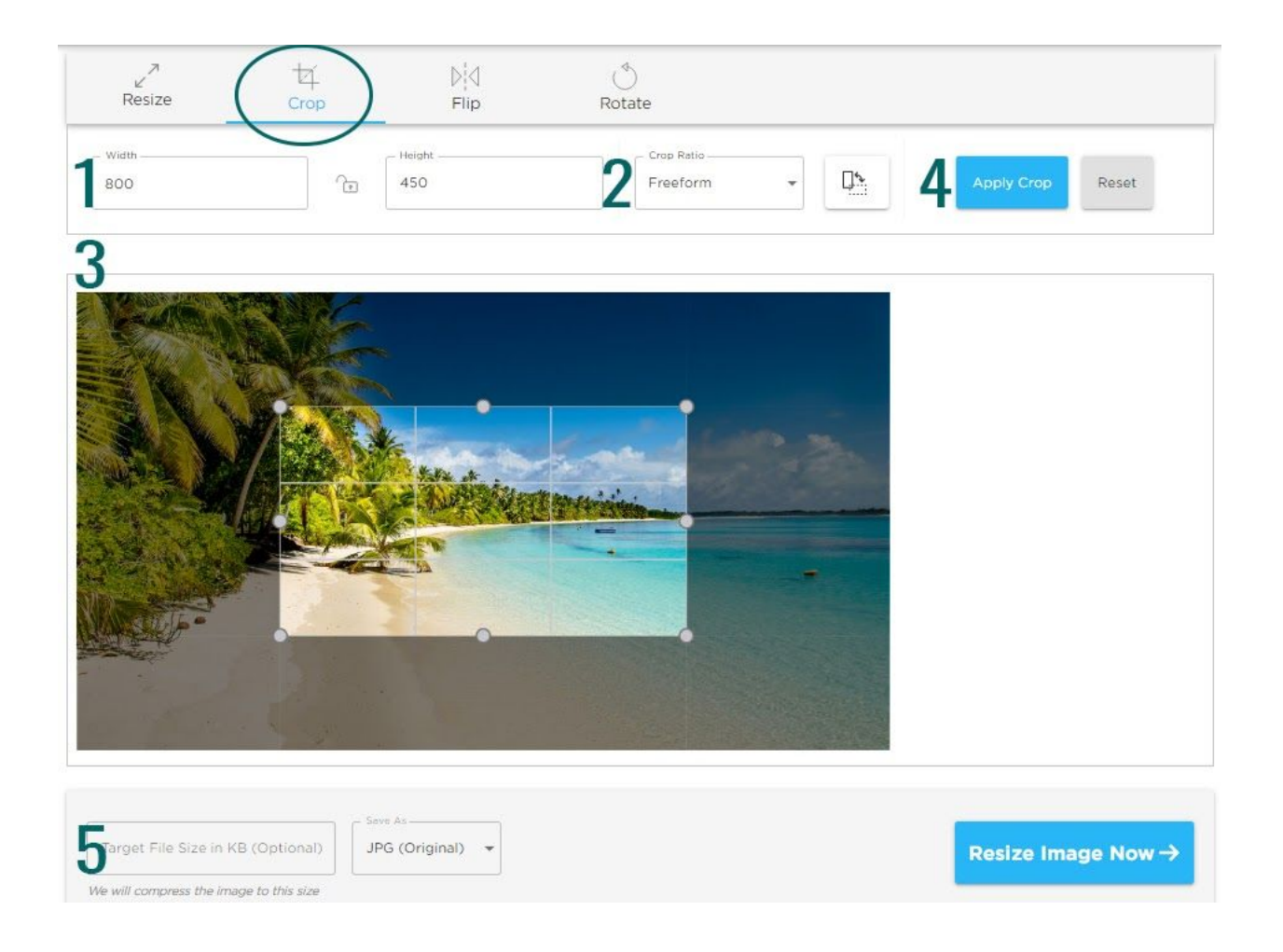

- 1. Insert a value for width and/or height and choose if you want to keep the aspect ratio by locking the "lock" icon
- 2. Under Crop ratio you can select preformatted and common ratios such as 4:3 or 16:9
- 3. Or you simply drag the highlighted frame on the image to the area you would like to keep.
- 4. Click here to see how it turns out when cropped. You can always click RESET to go back to the start.
- 5. If you have not entered a value here under Resizing the image file size you can still do it here and then hit RESIZE IMAGE NOW and download it.